# vFire

# vFire 9.7

Maintenance Package User Guide

Version 1.O

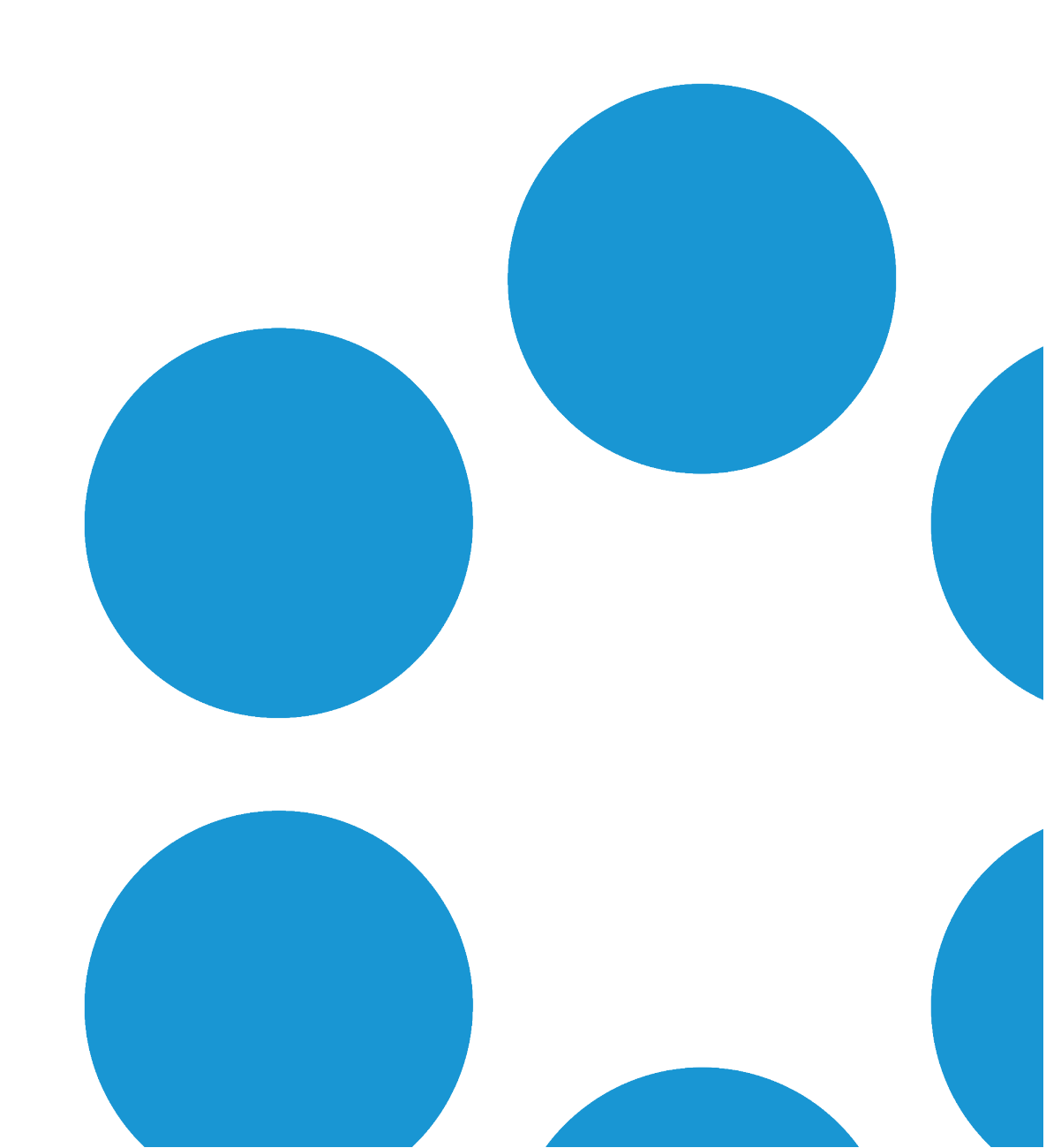

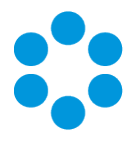

# Table of Contents

| Version Details                        | 3   |
|----------------------------------------|-----|
| Copyright                              | . 3 |
| About this Guide                       | . 4 |
| Intended Audience                      | . 4 |
| Standards and Conventions              | 4   |
| The Maintenance Package                | . 5 |
| Creating a Backup                      | . 5 |
| Installing the Maintenance Package     | . 7 |
| Confirming the Patch                   | 11  |
| Rolling Back the Maintenance Package   | 12  |
| Further Information                    | 14  |
| Product Information and Online Support | 14  |
| Technical Support                      | 14  |
| Comments and Feedback                  | 14  |

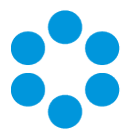

# Version Details

This document supports the latest version of the product. The table below contains version details for this and previous document versions.

| Version<br>Number | Date             | Details                                                                                                    |
|-------------------|------------------|----------------------------------------------------------------------------------------------------|
| 1.0               | 27 February 2017 | This document describes how to install and use the<br>Maintenance Package to perform upgrades to minor<br>releases. |

# Copyright

Copyright © Alemba Limited (or its licensors, including ©2010 - 2017 VMware, Inc). All rights reserved. This product is protected by U.S. and international copyright and intellectual property laws. VMware products are covered by one or more patents listed at: http://www.vmware.com/go/patents. VMware is a registered trademark or trademark of VMware, Inc. in the United States and/or other jurisdictions. VMware Service Manager™ is also trademark of VMware, Inc. Alemba™, vFire™ and vFireCore™ are trademarks of Alemba Limited (vFire Core™ is developed by Alemba Limited from VMware, Inc's product "VMware Service Manager", under licence from VMware, Inc). All other marks and names mentioned herein may be trademarks of their respective companies.

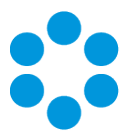

# About this Guide

This guide describes the steps detailing how to install the latest version of vFire.

- This version of the guide contains instruction for the latest version of the vFire
- software. For earlier versions of vFire Core please refer to earlier versions of the guide as outlined in the version table.

## Intended Audience

This guide is written for system administrators responsible for installing vFire.

## Standards and Conventions

The following standards and conventions are used throughout the guide:

|               | Prerequisites, including security rights and access you may need prior to completing the task. Prerequisites are also highlighted in a shaded box. |
|---------------|----------------------------------------------------------------------------------------------------|
| Ţ             | Information related to the current topic that may be of particular interest/significance. Notes are also highlighted in a shaded box.              |
|               | Warnings. These are also highlighted in a shaded box.                                                                                              |
| Field<br>name | Fields are highlighted in bold text.                                                                                                    |

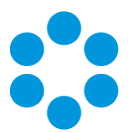

# The Maintenance Package

From version 9.4.0, you can upgrade between minor point releases (e.g. 9.6.0 to 9.6.2) by applying a **Maintenance Package**, and in doing this you will not need to run through a full patch upgrade process.

Only use the maintenance package if you are confident of the version you are currently running, and that you are only attempting to complete a minor point upgrade.

You cannot use the maintenance package to upgrade to 9.7.2, due to the nature of the fixes and enhancements introduced in this release. If you are upgrading from 9.7.2 to a higher release version, you can use the maintenance package as described below.

The steps involved are as follows:

- 1. Create a backup of the database and system files, or create a snapshot of the virtual servers.
- 2. Download the Maintenance Package from www.alemba.help.

M You will need to register to access this download.

- 3. Install the Maintenance Package.
- 4. Confirm the patch.

If necessary, you can **roll back** the maintenance package to restore a previous version.

### Creating a Backup

Before installing the maintenance package you should create a backup so that the upgrade can be rolled back should the need arise.

#### For virtual servers

Create a snapshot or backup of the virtual web server and of the virtual database server.

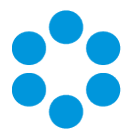

#### For physical servers

1. Stop the vFire 9 Services. This can be done by stopping the vFire 9 Administration

|                                                       |                                | Services                         |              |         |              | ×   |
|-------------------------------------------------------|--------------------------------|----------------------------------|--------------|---------|--------------|-----|
| File Action Vie                                       | w Help                         |                                  |              |         |              |     |
| (+ +) 🕅 🔛                                             | 🗟 🗟 🚺 🖬 🕨 🖬 🕪                  |                                  |              |         |              |     |
| 🔍 Services (Local)                                    | Services (Local)               | -                                |              |         |              |     |
|                                                       | vFire 9 Administrative Service | Name                             | Description  | Status  | Startup Type | Log |
|                                                       |                                | 🖓 Themes                         | Provides us  | Running | Automatic    | Loc |
| <u>Stop</u> the service<br><u>Restart</u> the service | Stop the service               | 🖓 Thread Ordering Server         | Provides or  |         | Manual       | Loc |
|                                                       | Restart the service            | 🖓 UPnP Device Host               | Allows UPn   |         | Disabled     | Loc |
|                                                       |                                | 🍓 User Access Logging Service    | This service | Running | Automatic (D | Loc |
|                                                       |                                | 🖓 User Profile Service           | This service | Running | Automatic    | Loc |
|                                                       |                                | 🔹 vFire 9 Administrative Service |              | Running | Automatic    | Loc |
|                                                       |                                | 🖏 vFire 9 Config Portability Se  |              |         | Automatic    | Loc |
|                                                       |                                | 🔍 vFire 9 Connector Service      |              | Running | Automatic    | Loc |
|                                                       |                                | 🔍 vFire 9 Core Service           |              | Running | Automatic    | Loc |
|                                                       |                                | 🖓 vFire 9 Custom Service         |              |         | Manual       | Loc |
|                                                       |                                | 🔍 vFire 9 Escalation Service     |              | Running | Automatic    | Loc |
|                                                       |                                | 端 vFire 9 Indexing Service       |              |         | Automatic    | Loc |
|                                                       |                                | 🖓 vFire 9 Messaging Service      |              |         | Manual       | Loc |
|                                                       |                                | 🔍 vFire 9 Proactive Analysis Se  |              | Running | Automatic    | Loc |
|                                                       |                                | 🖓 vFire 9 Reporting Service      |              |         | Manual       | Loc |
|                                                       |                                | 🔍 vFire 9 Workflow Service       |              |         | Automatic    | Loc |
|                                                       |                                | Virtual Disk                     | Provides m   |         | Manual       | Loc |

Service.

2. Stop the vFire application pools and websites.

| DADAVERS .                                                                                                    |                                                                                                    |                                                                                                    |                                                                             |                                                                                                    |                                                                                 |      |                                                                                                    |
|----------------------------------------------------------------------------------------------------|----------------------------------------------------------------------------------------------------|----------------------------------------------------------------------------------------------------|-----------------------------------------------------------------------------|----------------------------------------------------------------------------------------------------|---------------------------------------------------------------------------------|------|----------------------------------------------------------------------------------------------------|
| FINDAVESO F                                                                                                    | Application Pools                                                                                                    |                                                                                                    |                                                                             |                                                                                                    |                                                                                 |      | 🐱 🗠 🏠 🕡 •                                                                                                    |
| File View Help                                                                                                    |                                                                                                    |                                                                                                    |                                                                             |                                                                                                    |                                                                                 |      |                                                                                                    |
| Connections<br>Connections<br>Start Page<br>Start Page<br>Start Page<br>Start Page<br>Start Page<br>Start Page<br>Application Pools<br>Application Pools<br>Applicatio | Application<br>Applications, and prov<br>Filter<br>Name ^<br>NET v4.5<br>NET v4.5<br>Classic<br>Core, Pool<br>DefaultAppPool | ion Po<br>w and man<br>associated<br>ide isolatic<br>Status<br>Started<br>Started<br>Started<br>Started | ols<br>age the list of a gat<br>with worker pro<br>on among differ<br>for ~ | pplication pools on<br>cesses, contain one<br>nt applications.<br>w All Group by:<br>Managed Pipel<br>Integrated<br>Integrated<br>Integrated | the server.<br>or more<br>Identity<br>Applicatior<br>Applicatior<br>Applicatior | Acti | Add Application Pool<br>Set Application Pool Defaults<br>Application Pool Tasks<br>Stop<br>Recycles<br>Edit Application Pool<br>Basic Settings<br>Rekycling<br>Advanced Settings<br>Rename<br>Remove<br>View Applications<br>Help |
| Ready                                                                                                    | Features View                                                                                                    | ontent Vie                                                                                              | w                                                                           |                                                                                                    |                                                                                 |      | ¶≣.:                                                                                                    |

4. Create a folder in the same location as the extracted Maintenance Package and backup the system directory (e.g.: C:\Program Files\Alemba\vFire\**System1**) and the

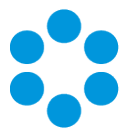

files in the **vFire** directory.

4. Create a folder in the same location as the extracted Maintenance Package and backup the system directory (e.g.: C:\Program Files\Alemba\vFire\**System1**) and the files in the **vFire** directory.

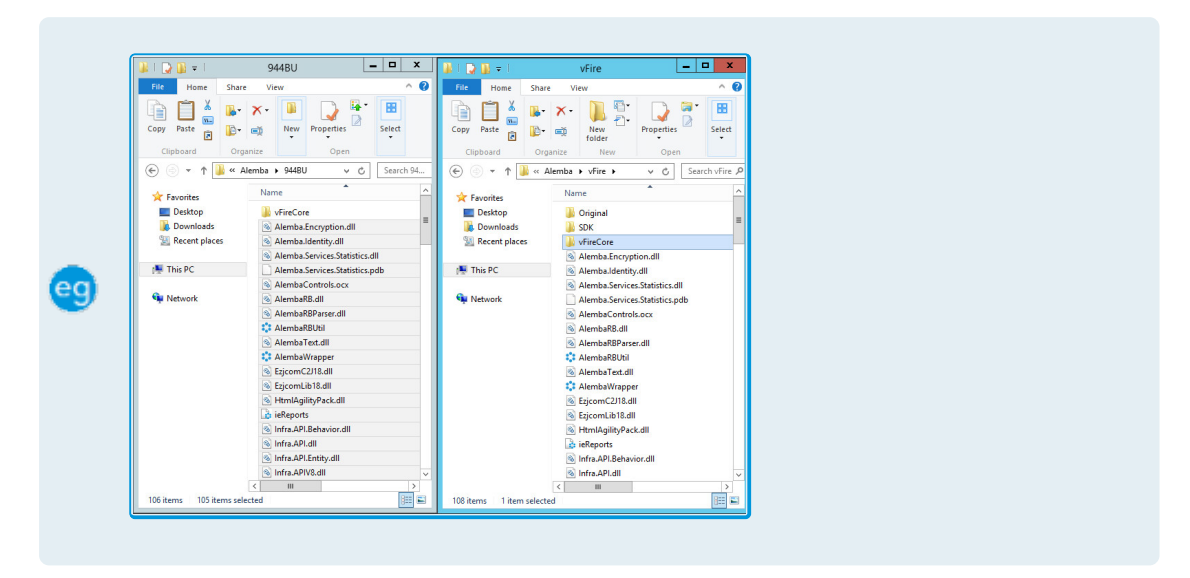

## Installing the Maintenance Package

You need to download the maintenance package from www.alemba.help.

- 1. Extract the Maintenance Package to a folder on the Web Server.
- 2. Create a new folder C:\Alemba.

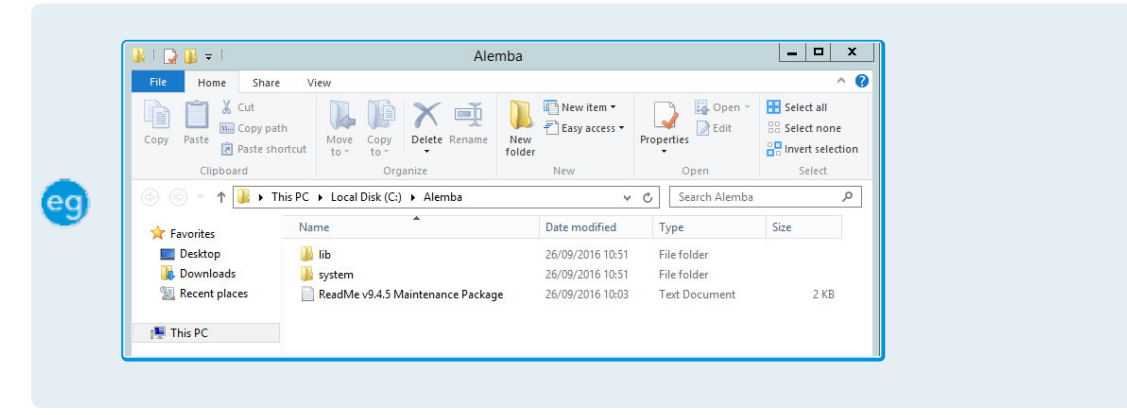

If you have multiple Web Servers the Maintenance Package will need to be uploaded and extracted to a folder on **each** Web Server.

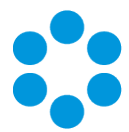

3. Stop the vFire 9 Services. This can be done by stopping the vFire 9 Administrative

|                    |                                | Services                         |              |         | _ 0          | X   |
|--------------------|--------------------------------|----------------------------------|--------------|---------|--------------|-----|
| File Action Viev   | v Help                         |                                  |              |         |              |     |
| (+ +) 📅 🗊          | Q 🗟 🛛 🖬 🕨 🔳 🕪                  |                                  |              |         |              |     |
| 🎑 Services (Local) | Services (Local)               | -                                |              |         |              |     |
|                    | vFire 9 Administrative Service | Name                             | Description  | Status  | Startup Type | Log |
|                    |                                | 🔍 Themes                         | Provides us  | Running | Automatic    | Loc |
|                    | Stop the service               | Chread Ordering Server           | Provides or  |         | Manual       | Loc |
|                    | Restart the service            | 🔍 UPnP Device Host               | Allows UPn   |         | Disabled     | Loc |
|                    |                                | 🔍 User Access Logging Service    | This service | Running | Automatic (D | Loc |
|                    |                                | 🔍 User Profile Service           | This service | Running | Automatic    | Loc |
|                    |                                | 🔍 vFire 9 Administrative Service |              | Running | Automatic    | Loc |
|                    |                                | 🔍 vFire 9 Config Portability Se  |              |         | Automatic    | Loc |
|                    |                                | 🔍 vFire 9 Connector Service      |              | Running | Automatic    | Loc |
|                    |                                | 🔍 vFire 9 Core Service           |              | Running | Automatic    | Loc |
|                    |                                | 🔍 vFire 9 Custom Service         |              |         | Manual       | Loc |
|                    |                                | k vFire 9 Escalation Service     |              | Running | Automatic    | Loc |
|                    |                                | 🔍 vFire 9 Indexing Service       |              |         | Automatic    | Loc |
|                    |                                | k vFire 9 Messaging Service      |              |         | Manual       | Loc |
|                    |                                | 🔍 vFire 9 Proactive Analysis Se  |              | Running | Automatic    | Loc |
|                    |                                | k vFire 9 Reporting Service      |              | -       | Manual       | Loc |
|                    |                                | k vFire 9 Workflow Service       |              |         | Automatic    | Loc |
|                    |                                | C Virtual Disk                   | Provides m   |         | Manual       | Loc |

Service.

4. Stop the vFire application pools and websites.

| Image: Start Page     Image: Start Page       Image: Start Page     Image: Start Page       Image: Start Page: Start Page: Sta                                                                                                    | <b>8</b> 3     | Interne                                                                                                    | t Informa                                                                                               | ation Services                                                                                                    | (IIS) Manager                                                                                                    |                                                                                   | _ <b>D</b> X                                                                                                    |
|----------------------------------------------------------------------------------------------------|----------------|----------------------------------------------------------------------------------------------------|----------------------------------------------------------------------------------------------------|----------------------------------------------------------------------------------------------------|----------------------------------------------------------------------------------------------------|-----------------------------------------------------------------------------------|----------------------------------------------------------------------------------------------------|
| File Vew Help  Concettors  P PhoDAV56 (COPP-dubt)  A pplication Pool  A pplication Pool  A pplication  A pplication  A pplicati |                | Application Pools                                                                                                    |                                                                                                    |                                                                                                    |                                                                                                    |                                                                                   | 🖬 🛛 👌 🔞 •                                                                                                    |
| Ster     Image: Stering - Stering - Ster                           | File View Help |                                                                                                    |                                                                                                    |                                                                                                    |                                                                                                    |                                                                                   |                                                                                                    |
| Ready @ Content View @                                                                                                    | Connections    | Application<br>Application pools are<br>application pools are<br>application and prov<br>Filter<br>Mare<br>Mare A<br>Classic<br>Core Pool<br>DefaultAppPool | ion Po<br>w and man<br>associated<br>ride isolatic<br>Status<br>Status<br>Started<br>Started<br>Started | ols<br>age the list of age<br>with worker pro<br>a monorg different<br>of a monorgian<br>of the second<br>NET CLR V<br>v4.0<br>v4.0<br>v4.0 | pplication pools on<br>cesses, contain onent<br>applications.<br>Managed Pipel<br>Integrated<br>Classic<br>Integrated<br>Integrated | the server,<br>e or more<br>ldentity<br>Applicatior<br>Applicatior<br>Applicatior | Actions       Ad Application Pool       Set Application Pool Defaults       Application Pool Tasks       Storp       Storp       Basic Settings       Basic Settings       Recycling       Advanced Settings       Rename       View Applications       Weep Part |
|                                                                                                    | Ready          | Features View                                                                                                    | Content Vie                                                                                             | w                                                                                                    |                                                                                                    |                                                                                   | •=                                                                                                    |

5. Copy all files from the LIB folder in the Maintenance Package to the vFire directory.

|                |                         |                                                                                                    | - P.0                    |                |
|----------------|-------------------------|----------------------------------------------------------------------------------------------------|--------------------------|----------------|
| All Parks Park | - Ter •                 | the last he                                                                                                    | 1.00                     |                |
| 3 <b>Q</b>     | 2127 I                  | 22                                                                                                    | : <u>1</u>               | * <del>-</del> |
|                | ANNUAL STREET           | 00 U F 7 8 8 4                                                                                                    | 100 H 100                |                |
| A locate       | No. 1 1                 | A locale                                                                                                    | Term 1                   |                |
| In Lotting     | a second                | and the second second s | a darker                 |                |
| a busined      | a station of the second | a familiaria                                                                                                    | of Sector Sector S       |                |
| St Booth doors | a Madata basis d        | Thereise                                                                                                    | A Residuate of           |                |
|                | a Marcandata Int.       |                                                                                                    | A Restaulturing Delation |                |
| A 14.01        | h Malakandalah kepul-di | 18 Years                                                                                                    | . Antichette being       |                |
|                |                         |                                                                                                    | A Residue and Arriston   |                |
| A MALIN        |                         | Statute .                                                                                                    | A Restal at              |                |
|                | Swamping                |                                                                                                    | A Restar Water of        |                |
|                | S Martine R             |                                                                                                    | C Annual West            |                |
|                | S Martin B              |                                                                                                    | S Restricted II          |                |
|                | 2 Manufacture at        |                                                                                                    | C Automatication         |                |
|                | 2 Martin Martin         |                                                                                                    | A Specific Res.          |                |
|                |                         |                                                                                                    |                          |                |
|                |                         |                                                                                                    |                          |                |
|                |                         |                                                                                                    |                          |                |
|                |                         |                                                                                                    |                          |                |
|                | Acaba                   |                                                                                                    |                          |                |
|                | diam'rest               |                                                                                                    | Contractor               |                |
|                |                         |                                                                                                    |                          |                |

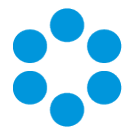

6. Copy all files from the LIB folder in the Maintenance Package to the vFire system's

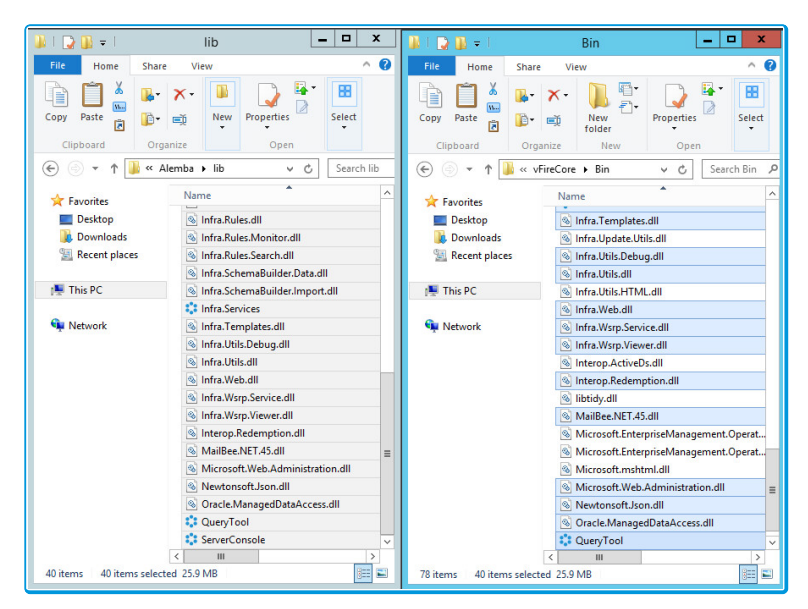

BIN directory.

- 7. Within the **System** folder in the Maintenance Package there may be sub folders, such as **Config**, **Search** and so on. Copy all the files and folders from each of these sub folders to the corresponding folders in your vFire system directory.
- 8. Copy all files from the **System\Config** folder in the Maintenance Package to the **Config** folder of your system directory.

| 🧈 i 🕑 💷 🔹 i                       | Config                                        | J 👪 I ⊋ 👪 🖛 I                                                   | Config                                                                                                    | _ <b>D</b> X                     |  |
|-----------------------------------|-----------------------------------------------|-----------------------------------------------------------------|----------------------------------------------------------------------------------------------------|----------------------------------|--|
| File Home Shar                    | e View ^ 💡                                    | File Home Sha                                                   | re View                                                                                                    | ^ <b>()</b>                      |  |
| Copy Paste                        | New Properties Select                         | Copy Paste                                                      | × · ↓ ↓ ↓ ↓ ↓ ↓ ↓ ↓ ↓ ↓ ↓ ↓ ↓ ↓ ↓ ↓ ↓ ↓                                                                                                    | Properties Select                |  |
|                                   | unter à Carfin du C                           |                                                                 | Genter Confin                                                                                                    | d Cruck Co. 0                    |  |
| Favorites<br>Desktop<br>Downloads | Name  Name Name Name Name Name Name Name Name | Favorites<br>Favorites<br>Desktop<br>Downloads<br>Recent places | Name<br>90200<br>90201<br>90202<br>90202<br>90202                                                                                                    |                                  |  |
| 🖳 This PC                         | Config-patch                                  | 1 This PC                                                       | 90300                                                                                                    |                                  |  |
| Su Network                        | Core-data-model                               | ¶µ Network                                                      | 90400     90404     Common     Install     Upgrade     vcD 1.0-1.01     vco-plugin-sets     Config Portabili     config-sesembl     config-install     config-patch     config-patch | ty GUD Assignment<br>ee:<br>iews |  |

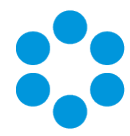

9. Copy all files from the **System** folder in the Maintenance Package to the vFire system directory (e.g.: C:\Program Files\Alemba\vFire\**System1**).

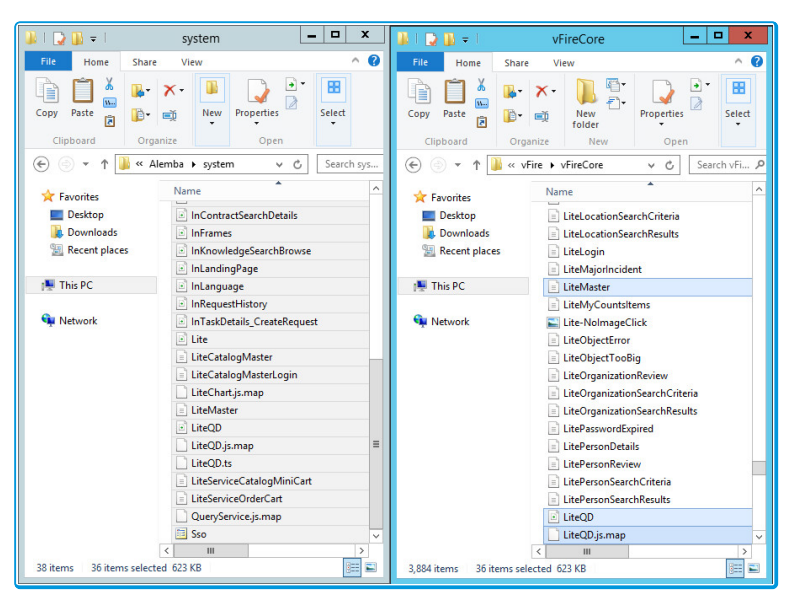

This process will only update the files in your **existing** vFire Systems. If you wish to create new vFire Core systems at this patch level you will also need to copy the System sub folders to the **Original** directory.

10. Open the vFire Core Server Console, select the vFire Core System and then run the **Patch Database** Database Task.

| 0                         | Server                                                        | onsole - [Console                           | Root\Alemba vFire\vl                        | FireCore]       |                                                                                                    | x             |
|---------------------------|---------------------------------------------------------------|---------------------------------------------|---------------------------------------------|-----------------|----------------------------------------------------------------------------------------------------|---------------|
| File Action View Favorite | s Window Help                                                 |                                             |                                             |                 |                                                                                                    | . 8 ×         |
| Console Root              | ☆ vFire                                                       | CONSOLE                                     |                                             |                 | Actions<br>vFireCore                                                                                                    | <u> </u>      |
| ▶ <u> ⊴</u> vtre€ore      | General<br>System Name<br>System Path<br>Default Self Service | vFireCore<br>C:\Program Files\Al            | emba\vFire\vFireCore\                       |                 | System Setup<br>Copy Files<br>Parse Query Files<br>Properties<br>Database Tasks<br>Patch Database<br>Run Custom SQL Scrip<br>Set System Language | Ŧ             |
|                           | Database<br>DB System<br>DB Server<br>DB Name<br>DB User ID   | SQL Server<br>localhost<br>vFire Core<br>sa | DB NT Auth<br>DB SSL<br>Encrypt in Registry | No<br>No<br>Yes | Reporting Setup<br>Update Reports<br>Archiving<br>Workflow<br>View                                                                               | →<br>→<br>→ × |

If you have multiple Web Servers, you will only need to Patch Database on the first Web Server you apply the Maintenance Package. On each of the other Web Servers in your environment you will need perform Steps 1 to 9, and for Step 10 you need to run the **Parse Query Files** action under **System Setup** actions instead.

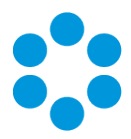

- 11. Start the vFire 9 Services.
- 12. Restart the vFire Website and Application Pools (IISreset).
- 13. Analysts should clear the Local Browser Cache (CTRL+ALT+1).

Next, you need to confirm the patch.

# Confirming the Patch

This is the final step in using the Maintenance Package to upgrade between minor point releases.

1. Confirm System Files have the correct Version number.

| la Ir                                                               | nfra.Rules.dll Properties                                             | x |
|---------------------------------------------------------------------|-----------------------------------------------------------------------|---|
| General Security                                                    | Details Previous Versions                                             |   |
| Property<br>Description<br>File description<br>Type<br>File version | Value Alemba vFire Core Rules Component Application extension 9.4.5.5 |   |
| Product name<br>Product version                                     | Alemba vFire Core<br>9.4.5.5                                          |   |
| Size<br>Date modified<br>Language<br>Original filename              | 6.75 MB<br>20/09/2016 10:55<br>Language Neutral<br>Infra.Rules.dll    |   |
| Remove Properties                                                   | and Personal Information                                              |   |
|                                                                     | OK Cancel Apply                                                       |   |

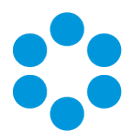

2. Confirm the Version Number in the vFire Core Database.

| select STATUS from SU_                                                                                                    | SYS_PARAMETERS where PARAMETER='Ver                                      | rsion'     |
|----------------------------------------------------------------------------------------------------|--------------------------------------------------------------------------|------------|
|                                                                                                    |                                                                          |            |
| SQLQue                                                                                                    | erv3.sql - PMDAVE96.vFire Core (sa (56))* - Microsoft SQL Server Managem | ent Studio |
| File Edit View Query Project Debug Tools Wind                                                                                                    | w Help                                                                   |            |
| : 🛅 🕶 📨 🧊 🚽 🥥 🔔 New Query 📑 🐏 😘                                                                                                    | X = 10 = 0 =                                                             | - 20       |
| Execute                                                                                                    | Debug = 🗸 🏥 🗐 🛄 🖤 🐴 🖉 🎘 🍋 🚍 🙁 🖄 🗮 🕂 💄                                    |            |
|                                                                                                    |                                                                          |            |
| Object Explorer + 4 ×                                                                                                    | SQLQuery3.sql - PMDFire Core (sa (56))* ×                                | -          |
| Connect 🕶 🛃 📰 🍸 😰 🎿                                                                                                    | select STATUS from SU_SYS_PARAMETERS where PARAMETER='Version'           | ÷          |
| dbo.SU_ROLE_STENCIL     ∧                                                                                                    |                                                                          | <u>^</u>   |
| Image: Image: |                                                                          |            |
| dbo.SU_ROLE_TYPE                                                                                                    |                                                                          |            |
| dbo.SU_SAVED_SEARCHES                                                                                                    |                                                                          |            |
| dbo.SU_SAVED_SEARCHES_GROUPS                                                                                                    |                                                                          |            |
| dbo.SU_SCHEDULE_INTERVAL                                                                                                    |                                                                          |            |
|                                                                                                    |                                                                          |            |
| dbo.SU_SCHEDULE_MONTHWEEK                                                                                                    |                                                                          |            |
| dbo.SU_SCHEDULE_WEEKDAY                                                                                                    |                                                                          |            |
| db0.SU_SCREEN_FIELD_RULE                                                                                                    |                                                                          |            |
| H B BOSUSEARCH_ROWS                                                                                                    |                                                                          |            |
| dbo.30_SEARCH_TRANSACTION                                                                                                    |                                                                          |            |
| dbo.SU_SELECT_VALUES                                                                                                    |                                                                          | ~          |
| m dbosto_SEECT_VALUES                                                                                                    | 100 % - < III                                                            | >          |
| m dbostogstrivice_intees                                                                                                    | Results A Messages                                                       |            |
| m dbo.SU SO PROFILE 2                                                                                                    | CTATIIC                                                                  |            |
| B dbo.SU SUPPORT GROUP                                                                                                    | 1 9.0405                                                                 |            |
| # dbo.SU SYS PARAMETERS                                                                                                    | 1 3.0403                                                                 |            |
| H dbo.SU TRANSFORM                                                                                                    |                                                                          |            |
| H dbo.SU UPGRADE BATCH                                                                                                    |                                                                          |            |
|                                                                                                    |                                                                          |            |

3. Confirm the Server Console is showing the correct Schema Version (may require you

| 0                          | ServerCo                                                                                                    | nsole - [Console        | Root\Alemba vFire\vf                                       | ireCore]  | _ <b>_</b> ×          |  |  |  |
|----------------------------|----------------------------------------------------------------------------------------------------|-------------------------|------------------------------------------------------------|-----------|-----------------------|--|--|--|
| File Action View Favorite  | s Window Help                                                                                                    |                         |                                                            |           | _ 8 ×                 |  |  |  |
| (= =) 🖄 📰 🚺 📰              |                                                                                                    |                         |                                                            |           |                       |  |  |  |
| Console Root               | - F                                                                                                    |                         |                                                            |           | Actions               |  |  |  |
| Alemba vFire     VFireCore | VHIC CONSOLE                                                                                                    |                         |                                                            |           | vFireCore             |  |  |  |
|                            | Control                                                                                                    |                         |                                                            |           | System Setup          |  |  |  |
|                            | General<br>Syndem Name vFireCore<br>Syndem Path C:VPogram Files Wemba∖vFire\vFireCore∖<br>Default Self Service Potal |                         |                                                            |           | Copy Files            |  |  |  |
|                            |                                                                                                    |                         |                                                            |           | Parse Query Files     |  |  |  |
|                            |                                                                                                    |                         |                                                            |           | Properties            |  |  |  |
|                            |                                                                                                    |                         |                                                            |           | Database Tasks        |  |  |  |
|                            |                                                                                                    |                         |                                                            |           | Run Custom SQL Script |  |  |  |
|                            |                                                                                                    |                         |                                                            |           | Set System Language   |  |  |  |
|                            |                                                                                                    |                         |                                                            |           | Reporting Setup       |  |  |  |
|                            | Database<br>DR Sustam                                                                                                | SOI Server              | er DB NT Auth No<br>DB SSL No<br>e Encrypt In Registry Yes | No        | P Update Reports      |  |  |  |
|                            | DB Server<br>DB Name<br>DB User ID                                                                                   | localhost<br>vFire Core |                                                            | No<br>Yes | P Archiving           |  |  |  |
|                            |                                                                                                    |                         |                                                            |           | Street Workflow       |  |  |  |
|                            |                                                                                                    |                         |                                                            |           | View 🕨                |  |  |  |
|                            |                                                                                                    | sa                      |                                                            |           | New Window from Here  |  |  |  |
|                            | DB Schema Version                                                                                                    | 9.4.5.0                 |                                                            |           | 🗙 Delete              |  |  |  |
|                            | Server                                                                                                    |                         |                                                            |           | ■ Rename              |  |  |  |
|                            | Virtual Directory                                                                                                    | /core                   |                                                            |           | Refresh               |  |  |  |
|                            | MMA URL http://PMDAVE96/core/Core.aspx                                                                               |                         |                                                            |           | Properties            |  |  |  |
|                            |                                                                                                    |                         |                                                            |           | Help                  |  |  |  |
|                            | Settings                                                                                                    |                         |                                                            |           |                       |  |  |  |
|                            | Session Time Out                                                                                                    | 120                     |                                                            |           |                       |  |  |  |
|                            |                                                                                                    |                         |                                                            |           |                       |  |  |  |

to restart the console).

# Rolling Back the Maintenance Package

You can roll back the maintenance package and return your system to its previous minor version:

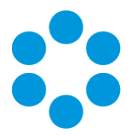

#### For virtual servers

Restore the web server and database server to the snapshot or backup you took prior to applying the maintenance package.

#### For physical servers

1. Stop all vFire 9 Services. This can be done by stopping the vFire 9 Administration

|                    |                                | Services                         |              |         |              | x   |
|--------------------|--------------------------------|----------------------------------|--------------|---------|--------------|-----|
| File Action Vi     | ew Help                        |                                  |              |         |              |     |
| (+ +) 🗖 🖸          | 🖸 🗟 🚺 📷 🕨 🔳 🕪                  |                                  |              |         |              |     |
| 🔍 Services (Local) | Services (Local)               |                                  |              |         |              |     |
|                    | vFire 9 Administrative Service | Name                             | Description  | Status  | Startup Type | Log |
|                    |                                | 🔍 Themes                         | Provides us  | Running | Automatic    | Loc |
|                    | Stop the service               | 🖏 Thread Ordering Server         | Provides or  |         | Manual       | Loc |
|                    | Restart the service            | 🔍 UPnP Device Host               | Allows UPn   |         | Disabled     | Loc |
|                    |                                | 🔍 User Access Logging Service    | This service | Running | Automatic (D | Loc |
|                    |                                | 🖏 User Profile Service           | This service | Running | Automatic    | Loc |
|                    |                                | 😪 vFire 9 Administrative Service |              | Running | Automatic    | Loc |
|                    |                                | 🌼 vFire 9 Config Portability Se  |              |         | Automatic    | Loc |
|                    |                                | 🖓 vFire 9 Connector Service      |              | Running | Automatic    | Loc |
|                    |                                | 🔍 vFire 9 Core Service           |              | Running | Automatic    | Loc |
|                    |                                | 🖓 vFire 9 Custom Service         |              |         | Manual       | Loc |
|                    |                                | 🔍 vFire 9 Escalation Service     |              | Running | Automatic    | Loc |
|                    |                                | 🖏 vFire 9 Indexing Service       |              |         | Automatic    | Loc |
|                    |                                | 🔍 vFire 9 Messaging Service      |              |         | Manual       | Loc |
|                    |                                | 🔍 vFire 9 Proactive Analysis Se  |              | Running | Automatic    | Loc |
|                    |                                | 🖏 vFire 9 Reporting Service      |              |         | Manual       | Loc |
|                    |                                | 🔍 vFire 9 Workflow Service       |              |         | Automatic    | Loc |
|                    |                                | 🔍 Virtual Disk                   | Provides m   |         | Manual       | Loc |

Service.

2. Stop the vFire application pools and websites.

| <b>2</b> 3     | Internet Information Services (IIS) Manager                                                                                                    |                                                                                                    |                                                                                                    |                                                                                                    |                                                                               |    |                                                                                                    |
|----------------|----------------------------------------------------------------------------------------------------|----------------------------------------------------------------------------------------------------|----------------------------------------------------------------------------------------------------|----------------------------------------------------------------------------------------------------|-------------------------------------------------------------------------------|----|----------------------------------------------------------------------------------------------------|
|                | Application Pools                                                                                                    |                                                                                                    |                                                                                                    |                                                                                                    |                                                                               |    | 📅 🖂 🔂 🕡 🗸                                                                                                    |
| File View Help |                                                                                                    |                                                                                                    |                                                                                                    |                                                                                                    |                                                                               |    |                                                                                                    |
| Connections    | Applicat<br>This page lets you vie<br>Applications, and prov.<br>Filter<br>Name<br>MET V4.5<br>MET V4.5 Classic<br>Core, Pool<br>DefaultAppPool<br>C | ion Po<br>w and man<br>associated<br>ride isolatic<br>Status<br>Started<br>Started<br>Started<br>Started | age the list of a given the list of a given the list of a given the product of the list of a given the list of the list of the | pplication pools on<br>cesses, contain one<br>ent applications.<br>w All Group by:<br>Managed Pipel<br>Integrated<br>Integrated<br>Integrated | the server.<br>or more<br>Identity<br>Application<br>NetworkSe<br>Application | Ac | tions Add Application Pool Set Application Pool Defaults Application Pool Tasks Stat Stop Recycles Edit Application Pool Basic Settings Rename Remove View Applications Help |
| Ready          |                                                                                                    |                                                                                                    |                                                                                                    |                                                                                                    |                                                                               |    | • <u>1</u> .:                                                                                                    |

- 3. Restore the system directory and files from the backup location you created prior to upgrading.
- 4. Restore the database from the backup you made prior to applying the maintenance package.
- 5. Restart the vFire 9 services.
- 6. Restart the vFire website and application pool (IISreset).

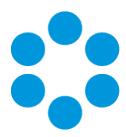

# Further Information

## Product Information and Online Support

For information about Alemba products, licensing and services, visit www.alemba.com.

For release notes and software updates, go to www.alemba.help.

Up-to-date product documentation, training materials and videos can be found at www.alemba.help/help.

 $\bigotimes$  You may need to register to access some of these details.

## Technical Support

For technical support, please visit: **www.alemba.com** and select the **vfire support** link. You will need to log in to the alemba self service portal to contact the Alemba Service Desk.

# Comments and Feedback

If you have any comments or feedback on this documentation, submit it to info@alembagroup.com.